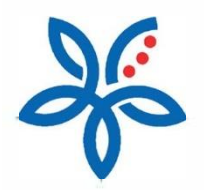

Panduan

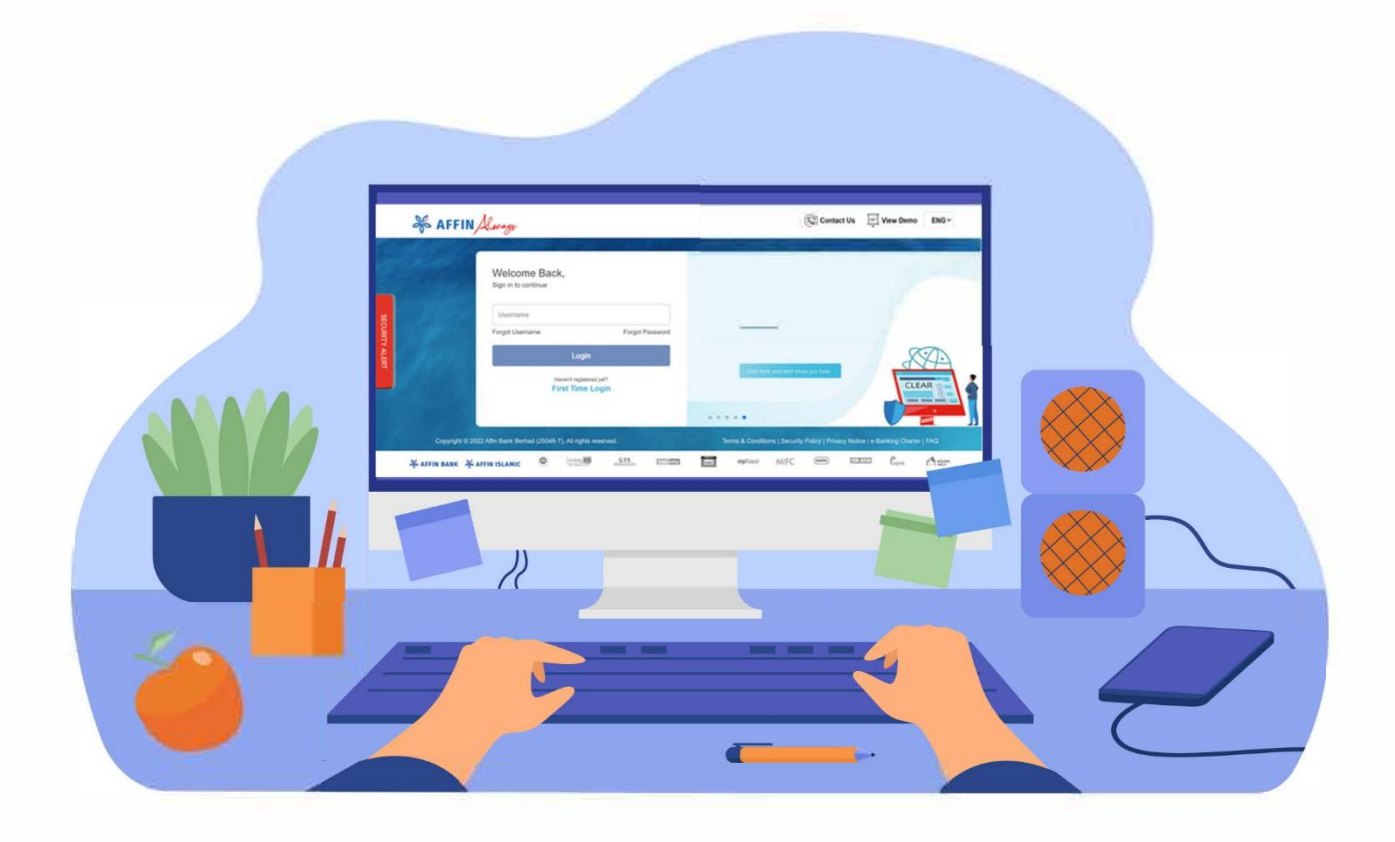

How to transfer fund via DuitNow Transfer? Cara memindahkan dana melalui DuitNow

# How to transfer money via DuitNow?

Cara memindahkan dana melalui DuitNow

#### (i) From Dashboard, select 'DuitNow Transfer'

Dari Dashboard, pilih 'Pindahan DuitNow'

| X AFFIN Always                                                                                                    | ZIN MASKED BI                                                                                   | AffinConnect State Favourite Inbox Language Logov |   |  |
|----------------------------------------------------------------------------------------------------|-------------------------------------------------------------------------------------------------|---------------------------------------------------|---|--|
| WINY DASHBOARD ACCOUNTS TRANSFER PAYMENT INVESTMENT SERVICES SETTINGS MY ACTIVITIES                                                                                                    |                                                                                                 |                                                   |   |  |
| My Dashboard         Last Login 30 December 2021 11:49:35           Image: TRANSFER         Transfer         Transfer |                                                                                                 |                                                   |   |  |
| ZIN *MASKED BI                                                                                                    | <ul> <li>I2 Current / Savings Account(s)</li> <li>2 Loans &amp; Financing Account(s)</li> </ul> | 0 Credit Card(s)                                  |   |  |
| CURRENT / SAVINGS ACCOUNT                                                                                                    | BILL PAYMENT                                                                                    | CREDIT CARD                                       |   |  |
|                                                                                                    | \$                                                                                              |                                                   |   |  |
| Nov         Oct         Sep         Nov         Oct         Sep           • Savings Account         RM 3,398,984.74                                                                                                    | Have you paid your bills?                                                                       | Find the right credit card for you.               |   |  |
| View Accounts Transfer Now                                                                                                    | PAY IT ONLINE!                                                                                  | TALK TO US!                                       |   |  |
| MORTGAGE / PERSONAL FINANCING                                                                                                    | HIRE PURCHASE                                                                                   | FD / TD-1 🕧                                       |   |  |
| Total Outstanding<br>(78)<br>175,081.61                                                                                                    | 6-03                                                                                            | Total FD / TD-i Account(s)<br>17 Account(s)       | - |  |

A) Select 'Pay to Account' to transfer to other bank using Account number

Pilih 'Bayaran kepada Akaun' untuk pindahan ke bank lain menggunakan nombor Akaun

| & AFFIN Always                                                                                                    | ZIN MASKED BI                                                                                                    | Attribucture Favourite Integrange Laggad                      |
|----------------------------------------------------------------------------------------------------|----------------------------------------------------------------------------------------------------|---------------------------------------------------------------|
| MY DASHBOARD AC                                                                                                    | COUNTS   TRANSFER   PAYMENT   INVESTMENT   SERVICES   SE                                                          | TTINGS MYACTIVITIES                                           |
| My Dashboard > DuilNow                                                                                                    |                                                                                                    |                                                               |
| Pay to Account                                                                                                    | Trory O DuitNow Registration O DuitNow Maintenance                                                                |                                                               |
|                                                                                                    |                                                                                                    | Go Green<br>Suite to statement                                |
| Transfer funds to another local bank acco                                                                                                    | unt                                                                                                    | «-Statement is available for all<br>Despary Financing Account |
| Not sure how to perform Fund Transfer to a Savings or Ci.<br>Select From Account > Citick Transfer To * Select Bank                                        | urrent Account? Here's a guide for you:<br>Name > Salect Tund Transfer' under Account Type > Enter Account Number | Find out more >                                               |
| There is no Found Transfer option?<br>Clear cache and you will see it. Check out the steps to de<br>https://www.affinaterupy.com/security_zearmess/thostod | sar cache at:<br>lesrcache                                                                                        | Recent Transactions                                           |
| Details                                                                                                    | 2 Confirm 3 Complete                                                                                              | 🕅 What You Can Do                                             |
| From Account                                                                                                    | STATEMENT SAVING A/C - 200267803206 Balance: RM 444.962.62 +                                                      | eAngPow<br>Fund Transfer                                      |
| Transfer To                                                                                                    | Please Select                                                                                                    | Telegraphic Transfer<br>Manage Transfer                       |
| When                                                                                                    | Today     O Later                                                                                                 |                                                               |
| Amount                                                                                                    | RM                                                                                                    |                                                               |
| Recipient Reference                                                                                                    | (Allows your recipient to identify you.)                                                                          |                                                               |
| Other Payment Details<br>(Optional)                                                                                                    | (Allows your recipitent to litentify you and your purpose of payment.)                                            |                                                               |
| Remarks                                                                                                    |                                                                                                    | · · · · · · · · · · · · · · · · · · ·                         |

# B) OR Select 'Pay to Proxy' to transfer to other bank using Proxy (NRIC/Mobile/Police ID/Army ID/Passport or Business Registration Number)

ATAU pilih 'Bayar kepada Proksi' untuk pemindahan ke bank lain menggunakan Proksi (No. Kad Pengenalan/Nombor Telefon/ ID Polis/ID Tentera/Pasport atau Nombor Pendaftaran Perniagaan)

| of AFFIN Know                                                                                                    | ZIN MASKED BI 🍓 🕵                                                                                                    | S S Structure Inform                                                               | Â |
|----------------------------------------------------------------------------------------------------|----------------------------------------------------------------------------------------------------|------------------------------------------------------------------------------------|---|
| MY DASHBOARD A                                                                                                    | CCOUNTS   TRANSFER   PAYMENT   INVESTMENT   SERVICES   SET                                                                    | TTINGS MY ACTIVITIES                                                               | - |
| My_Dashboard > DuitNow                                                                                                    |                                                                                                    |                                                                                    |   |
| Select Transfer Type O Pay to Account O Ray to                                                                                                    | Proxy DuitNow Registration O DuitNow Maintenance                                                                              |                                                                                    |   |
|                                                                                                    |                                                                                                    | Go Green<br>Swttch to e-Statement                                                  |   |
| IMPORTANT INFORMATION :<br>Enjoy graviting parace of mind when you perform any tran<br>account security within a minute.<br>- 2 Net warms the minute of the transfer<br>- 3 Net warms the minute of the transfer | nactions above RM10.000 with seamless authentication via AReSecure mobile application. Skep-up your<br>AReSecure Registration | e-Statement is evaluable for all<br>Dependit Financing Account<br>Find aut more is |   |
| 1 Details                                                                                                    | 2 Confirm 3 Complete                                                                                                    | Recent Transactions     What You Can Do                                            |   |
| From Account                                                                                                    | STATEMENT SAVING A/C - 200267803206 Balance: RM 444,962.62 -                                                                  | eAngPow<br>Fund Transfer                                                           |   |
| Transfer To                                                                                                    | Please Select                                                                                                    | Telegraphic Transfer                                                               |   |
| When<br>Amount                                                                                                    | © Today  © Later RM                                                                                                    | manage indisie                                                                     |   |
| Recipient Reference                                                                                                    | (Allows your recipient to identify you )                                                                                      |                                                                                    | _ |
| Other Payment Details<br>(Optional)                                                                                                    | (Allows your recipient to identify you )                                                                                      |                                                                                    | _ |
| Remarks<br>(Optional)                                                                                                    |                                                                                                    |                                                                                    | - |

#### (ii) You can choose between an Open Transfer or a Registered Transfer.

Anda boleh memilih untuk membuat Pemindahan Terbuka (pindahan kepada penerima yang tidak berdaftar) atau Pemindahan Berdaftar:

#### (A) Open Transfer Pay to Account

Pemindahan Terbuka ke Akaun

| & AFFIN Always                                                                                                    | HAZEL NOOR ABDULLAH                                                                    | d Affredeaure Fanzarile box Language Lagual | ^ |
|----------------------------------------------------------------------------------------------------|----------------------------------------------------------------------------------------|---------------------------------------------|---|
| WY DASHEDARD  WY DASHEDARD  WY DASHEDARD  WY DASHEDARD  Provide Account in the interview of the service of the service of the | CCOUNTS   TRANSFER   PAYMENT   INVESTMENT   SERVICES   S                               | SETTING WY ACTIVITIES                       |   |
| From Account<br>Transfer To                                                                                                    | IND_CURRENTA/C - 100260005004         Balance: RM 180.938.05 *           Please Select |                                             |   |
| When                                                                                                    | © Today  © Later RM                                                                    |                                             |   |
| Recipient Reference                                                                                                    | (Allows your recipient to identify you,)                                               |                                             |   |

| of AFFIN Kways                                                                                                  | ZIN "MASKED BI 🧶 🦃                                        | S Revaile letox Largiage Lagad |
|----------------------------------------------------------------------------------------------------|-----------------------------------------------------------|--------------------------------|
| A MY DASHEOARD                                                                                                  | ACCOUNTS   TRANSFER   PAYMENT   INVESTMENT   SERVICES   S | SETTINGS MY ACTIVITIES         |
| My Dashboard > DuitNow                                                                                          |                                                           |                                |
| Select Transfer Type                                                                                            | DuitNow Registration     O DuitNow Maintenance)           |                                |
| Select Transfer To                                                                                              |                                                           | ×                              |
| Open Transfer<br>Belect DuitNow ID Type                                                                         |                                                           |                                |
| Police Number<br>Police Number / Army Number<br>Pasport Number<br>Mobile Number<br>Business Registration Number |                                                           |                                |
| Showing 2 out of 2 results                                                                                      | Load more                                                 |                                |
| When                                                                                                    | © Today © Later                                           | Manage Transfer                |
| Amount                                                                                                    | RM                                                        |                                |
| Recipient Reference                                                                                             | (Allows your recipient to identify you.)                  |                                |
| Other Payment Details<br>(Optional)                                                                             | (Allows your receipient to identify you.)                 |                                |
| Remarks<br>(Optional)                                                                                           |                                                           |                                |

- Select Bank Name, Account Type and enter Account Number. Click 'Add'

| of AFFIN Loways                                                                                                    | HAZEL NOOR ABDULLAH 🌜 🦑                                                                                                    | et Affréecure Favourile Itéox Language Logost |
|----------------------------------------------------------------------------------------------------|----------------------------------------------------------------------------------------------------|-----------------------------------------------|
| et MY DASHBOARD<br>Effective 1 July 2023, SMS TAC Authorisation for tra<br>Download AffiniSecure now at Fary Store or Apple S<br>For Regarisation do to My Profile - Artificiacume at<br>Orleck out or untoreal at https://www.affinikeury.co<br>My to b datage your brancation imit?<br>Gans SERVICES - Online Service Julion 7 Familier<br>Check out our other lat it https://www.affinikeury.co | ACCOUNTS TRANSPER PAYMENT INVESTMENT SERVICES S  resolons of RM1500 and above will be replaced by AfInSecure that provides a safer online banking experience.  to be not resolved and above will be replaced by AfInSecure that provides a safer online banking experience.  the state of the safer of the safer of the safer of the safer online banking experience.  To One Bank mstorgePDPh20ArachmentsGef ServiceHow-to-set/transactor-limit.pdf  C Comfirm | Recent Transactions                           |
| Select Transfer<br>Open Transfer<br>CIMB Bank Berhad<br>Fund Transfer<br>7054170582<br>Registered Transfer (Se                                                                                                    | O<br>Nect Recipient)                                                                                                    | X<br>X<br>X<br>Add (e)                        |
| Recipient Reference<br>Other Payment Details<br>(Optional)<br>Remarks<br>(Cotional)                                                                                                    | (Allows your recipient to identify you )      (Allows your recipient to identify you and your purpose of payment.)      (Allows your recipient to identify you and your purpose of payment.)      d to the Terms and Conditions                                                                                                    |                                               |
|                                                                                                    | Continue                                                                                                    |                                               |

- Enter Recepient Name, select Recepient Resedential Status and click 'Confirm' Masukkan Nama Penerima, pilih Status Mastautin Penerima dan klik 'Sahkan'

Pilih Nama Bank, Jenis Akaun dan masukkan Nombor Akaun. Klik 'Tambah'

| & AFFIN Kw                                                                                                    | <i>y</i> ∦ <del>s</del> HA                                                                                                    | ZEL NOOR ABDULLAH 😡 🧖 Alfridances Favorite | Inbox Language | Logaut A |
|----------------------------------------------------------------------------------------------------|----------------------------------------------------------------------------------------------------|--------------------------------------------|----------------|----------|
| # MY DASHBO<br>Effective 1 July 2023, SMS TAC authoris<br>Download AffinSecure now at Play Store<br>For Registration<br>Check out our tut<br>Select Tran | ND   ACCOUNTS   TRANSFER   PAYMENT<br>ston for transactions of RM1500 and above will be replaced by Afficienc<br>or Apple Store to ensure seamless transactions on AfficAwayal<br>Issfer To | INVESTMENT   SERVICES   SETTINGS   MY A    |                |          |
| Check out our tu<br>Check out our tu<br>CIMB Bank Be<br>Fund Transfer                                                                                    | had                                                                                                    |                                            | Do             |          |
| 7054170582<br>Registered Tra                                                                                                    | nsfer (Select Recipient)<br>Bank Name                                                                                                    | CIMB Bank Berhad                           |                |          |
|                                                                                                    | Account Number<br>Account Type                                                                                                    | 7054170582<br>Fund Transfer                |                |          |
|                                                                                                    | Recipient Residential Status                                                                                                    | Resident                                   | ~              |          |
|                                                                                                    | Recipient Email                                                                                                    |                                            |                |          |
|                                                                                                    | CON                                                                                                    | FIRM                                       |                |          |
| I have read, understood a                                                                                                    | nd agreed to the Terms and Conditions                                                                                                    |                                            |                |          |
|                                                                                                    | Continue                                                                                                    |                                            |                |          |

## OR

### (B) Registered Transfer

Pemindahan Berdaftar

## - From the Registered Transfer list, select your recipient

Pilih penerima anda daripada senarai Pemindahan Berdaftar

| HAFFIN Always                        | ZIN *MASKED BI                               | Kt AlfinSecure Favourite Inbox Language Logout |  |
|--------------------------------------|----------------------------------------------|------------------------------------------------|--|
| # MY DASHEOARD                       | CCOUNTS TRANSFER PAYMENT INVESTMENT SERVICES | SETTINGS MY ACTIVITIES                         |  |
| <u>My Dashboard</u> > <u>DuitNow</u> |                                              |                                                |  |
| Select Transfer Type                 | DuriNow Banistration                         |                                                |  |
|                                      |                                              | -                                              |  |
| Du<br>Tra Select Transfer To         |                                              | ×                                              |  |
| Open Transfer                        |                                              |                                                |  |
| Select 2 Select Recipion             |                                              |                                                |  |
| TE test p2p<br>800808102263          |                                              | _                                              |  |
| RP RPP TESTING P2P<br>+60123654987   |                                              |                                                |  |
|                                      |                                              |                                                |  |
| Showing 2 out of 2 results           | Load more                                    |                                                |  |
| When                                 | © Today @ Later                              | Manage Transfer                                |  |
| Amount                               | RM                                           |                                                |  |
| Recipient Reference                  | (Allows your reprinted to plantify your)     |                                                |  |
| Other Payment Details<br>(Optional)  |                                              |                                                |  |
| Remarks                              | (Allows your recipient to identify you.)     |                                                |  |
| (Optional)                           |                                              |                                                |  |

(v) Your recipient's details will be reflected on the Details screen. Fill in the remaining fields and click 'Continue'.

Maklumat penerima anda akan dipaparkan di skrin Butiran. Lengkapkan baki maklumat pemindahan dan klik 'Teruskan'

| 😽 AFFIN Always                                                                                                    | ZIN "MASKED BI 🍓 🧔                                                                   | S S Stradie Provide Provide Cargange Lagart |
|----------------------------------------------------------------------------------------------------|--------------------------------------------------------------------------------------|---------------------------------------------|
| MY DASHEGARD     A     A     A     A     A     A     A     A     A     A     A     A     A     A     A     A     A     A     A     A     A     A | CCOUNTS   TRANSFER   PAYMENT   INVESTMENT   SERVICES   SE<br>grant for antipacture / | TTINGS MYACTIVITIES                         |
| 1 Details                                                                                                    | 2 Confirm 3 Complete                                                                 | 🕅 What You Can Do                           |
| From Account                                                                                                    | STATEMENT SAVING A/C - 200267803206 Balance: RM 444,962.62 •                         | eAngPow                                     |
| Transfer To                                                                                                    | Mobile Number                                                                        | Telegraphic Transfer                        |
| Mobile Number                                                                                                    | +60123654987                                                                         | Manage Transfer                             |
| Recipient Residential Status                                                                                                    | Non-Resident                                                                         |                                             |
| Recipient Email                                                                                                    |                                                                                      |                                             |
| When                                                                                                    | <b>⊘</b> Today <b>⊘</b> Later                                                        |                                             |
| Amount                                                                                                    | RM 99                                                                                |                                             |
| Recipient Reference                                                                                                    | test DuitNow<br>(Allows your recipient to identify you.)                             |                                             |
| Other Payment Details<br>(Cptional)                                                                                                    | (Allows your revision to identify you )                                              |                                             |
| Remarks<br>(Optional)                                                                                                    |                                                                                      |                                             |
| I have read, understood and agreed t                                                                                                    | o the Terms and Conditions                                                           |                                             |
|                                                                                                    | Continue                                                                             |                                             |
|                                                                                                    |                                                                                      | v                                           |

(vi) Verify that all the details are correct, click 'Request TAC' and enter the TAC sent to your registered mobile number. Click 'Confirm'

Pastikan semua maklumat adalah betul, klik 'Mohon TAC' dan masukkan TAC yang dihantar ke nombor telefon mudah alih berdaftar anda. Klik 'Sahkan'

| of AFFIN Always                                                | ZIN "MASKED BI 🍓 🧔                                         | S S Stroker Forwards Hook Language Lagout |
|----------------------------------------------------------------|------------------------------------------------------------|-------------------------------------------|
| # MY DASHBOARD                                                 | ACCOUNTS   TRANSFER   PAYMENT   INVESTMENT   SERVICES   SE | TTINGS MY ACTIVITIES                      |
|                                                                | Duttion                                                    | 7 Recent Transactions                     |
| From Account                                                   | STATEMENT SAVING A/C - 200267803206                        | 🕅 What You Can Do                         |
| Transfer To                                                    | Mobile Number                                              | eAngPow                                   |
| Mobile Number                                                  | +60123654987 (MISS YASMIN BC)                              | Telegraphic Transfer                      |
| Recipient Residential Status                                   | Non-Resident                                               | Manage Transfer                           |
| Recipient Email                                                |                                                            |                                           |
| Amount                                                         | RM 99.00                                                   |                                           |
| When                                                           | Today                                                      |                                           |
| Recipient Reference                                            | test DuitNow                                               |                                           |
| Other Payment Details                                          |                                                            |                                           |
| Remarks                                                        |                                                            |                                           |
| Service Charge                                                 | RM 0.00                                                    |                                           |
| Total Amount                                                   | RM 99.00                                                   |                                           |
|                                                                |                                                            |                                           |
| TAC (Transaction Authorisation Code) h<br>registered mobile nu | as been sent to your Request TAC mber (XXXXXX2736).        |                                           |
| Back                                                           | Confirm                                                    |                                           |

#### (vii) Your transaction is complete when the Transaction Status shows as 'Successful'. Transaksi anda lengkap apabila Status Transaksi menunjukkan status 'Berjaya'

| of AFFIN Longy Zin Masked Bi 🌒 🧟                                                                                                    | 🟮 🖤 🌌 📴 ট<br>Afridesure Faculte Indox Language Laguit                                                                                                    |
|----------------------------------------------------------------------------------------------------|----------------------------------------------------------------------------------------------------|
| MY DASHBOARD   ACCOUNTS   TRANSFER   PAYMENT   INVESTMENT   SERVICES   SE     MY, Dashboard > DuthNow     DuthNow     DuthNow     View, download or print your transaction receipt                                                                                                    | ITINGS MYACTIVITIES                                                                                                    |
| IMPORTANT INFORMATION :<br>Erijs graafer pesse of mini den key zoge proferen arey transactions situwe RM10,000 with seamless authentication via AlfinSecure mobile application. Sitep up your<br>account security within a minute.<br>1. Nat sum how to register? Go to Tutional > How to Register for AlfinSecure?<br>1 Details 2 Confirm 2 Confirm 2 Complete | Conception of the statement<br>System to a statement<br>- Statement account of the statement<br>- Statement account of the statement of the statement o |
|                                                                                                    | Recent Transactions                                                                                                    |
| Transation Status Successful Reference Number <u>voc reconcortu26</u> 347                                                                                                    | 🕅 What You Can Do                                                                                                    |
| RPP Reference Number         20211230PHBMMYKL110ORB00093817           Date / Time         30 Dec 2021 16:54:34                                                                                                    | eAngPow<br>Fund Transfer<br>Telegraphic Transfer                                                                                                    |
| From Account STATEMENT SAVING A/C - 200267803206 Transfer To Mobile Number                                                                                                    | Manage Transfer                                                                                                    |
| Mobile Number +60123654987 (MISS YASMIN BC) Recipient Residential Status Non-Resident                                                                                                    |                                                                                                    |
| Recipient Email                                                                                                    |                                                                                                    |

#### Note: Click on the 'Disk' icon to display receipt or Print to download receipt

Klik di ikon 'Disk' untuk melihat, mencetak atau memuat turun resit